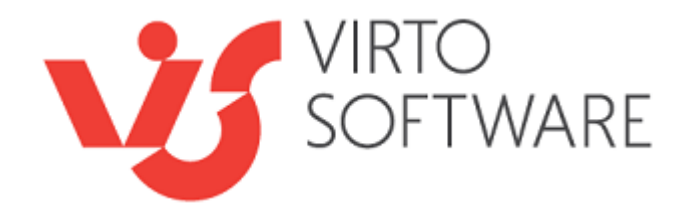

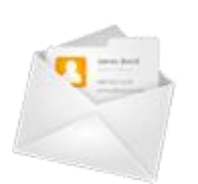

# Virto Incoming E-mail Feature for SharePoint Release 3.0.0

**User and Installation Guide** 

## **Table of Contents**

| OVERVIEW                                                                                                    | .3               |
|----------------------------------------------------------------------------------------------------|------------------|
| SYSTEM REQUIREMENTS                                                                                                    | .4               |
| Operating System<br>Server<br>Browser                                                                                                    | 4<br>4<br>4      |
| INSTALLATION                                                                                                    | .5               |
| Installing Virto Incoming E-mail Feature for SharePoint<br>License Activation<br>Upgrading Virto Incoming E-mail Feature for SharePoint<br>Uninstalling Virto Incoming E-mail Feature for SharePoint | 5<br>9<br>9<br>9 |
| CREATING LIST FOR E-MAIL COLLECTING                                                                                                    | .9               |
| CREATING POP3 E-MAIL BOX1                                                                                                    | 1                |
| CREATING IMAP E-MAIL BOX1                                                                                                    | 4                |
| E-MAIL PROCESSING1                                                                                                    | .6               |
| VERSION RELEASE HISTORY1                                                                                                    | 9                |

# **Virto Incoming E-mail Feature for SharePoint**

### Overview

SharePoint enables process incoming e-mail messages and rout them to a list of predefined type. This feature is organized with Incoming Email Service and can be found in "Operations" tab in SharePoint "Central Administration" block.

If Incoming e-mail service is working, SharePoint runs background job - Windows SharePoint Services Incoming E-Mail - according to timer settings. This job is controlled by Windows SharePoint Services Timer like other planned jobs. At the same time e-mail messages are collected from only one SMTP-domain.

After e-mail routing is adjusted on the farm level, site administrators can allow sending e-mail to certain lists in the library. Not all the types of lists are supported for this procedure. The list of available ones is in "Incoming email settings" block in "Communications" section. Available settings depend on type of the list – for example, document library asks what you are going to do with an attachment, and blog list enables to define if contained element should be instantly published. When email is processed, four parameters are saved by default - EmailTo, EmailCc, EmailFrom, EmailSubject.

With the help of this functionality you can process incoming e-mail messages and keep them in a single list. Usually this service is used for collecting e-mail messages from e-mail boxes for groups, such as Support, Sales, Info etc.

After such e-mail message was processed by the service and placed to a certain list, you can adjust sending alerts to groups notifying about new incoming e-mail message or start processing of this e-mail with custom workflow (for instance for working with help desk service).

SharePoint Incoming E-mail has several disadvantages, such as collecting e-mails only from SMTPserver, attachments and original format of e-mail are not displayed in a list; and it is impossible to collect e-mail messages to a custom list, only lists of certain types can be used.

**Virto SharePoint Incoming E-mail Feature** is also supposed for processing incoming e-mails and recording them to lists. But it works with POP3 and IMAP servers and supports extended features such as:

- 1. Working with POP3 and IMAP e-mails
- 2. Collecting emails from different e-mail servers to a single list.
- 3. Saving incoming e-mail to any list or local disc
- 4. Special list template (for more comfortable work)
- 5. Ability to add e-mails to a list of any type including custom list (not only predefined lists can be used)
- 6. Fields EmailTo, EmailCc, EmailFrom, EmailSubject, **EmailHtmlBody** are added to the list automatically. Original email format and all attachments are saved in the list attachment.
- 7. Email Document Object Model (EDOM) for developers is supported.
- 8. Extracting e-mail attachments from Outlook "winmail.dat" file.

### **System Requirements**

#### **Operating System**

Microsoft Windows Server 2003, 2008, 2012

#### Server

SharePoint Release 2013:

- Microsoft Windows SharePoint Foundation 2013 or Microsoft Office SharePoint Server 2013;
- Microsoft .NET Framework 4.5;

SharePoint Release 2010:

- Microsoft Windows SharePoint Foundation 2010 or Microsoft Office SharePoint Server 2010;
- Microsoft .NET Framework 3.5;

SharePoint Release 3:

- Microsoft Windows SharePoint Services v3 or Microsoft Office SharePoint Server 2007;

- Microsoft .NET Framework 3.5;

*Note:* This product is not compatible with SPS 2003 and WSS v2.

#### Browser

Microsoft Internet Explorer 7 or higher.

#### Installation

This section describes how to install, upgrade, uninstall, or contact Support for the Virto Incoming E-mail Feature for SharePoint.

#### **Installing Virto Incoming E-mail Feature for SharePoint**

Before you begin, you need to make sure you have access to the server and your account must have the appropriate administrative privileges to install applications.

Virto Incoming E-mail Feature setup program provides links to the various installation components for the calendar.

To access Virto Incoming E-mail Feature Setup program download **Virto.Incoming.EMail.X.X.zip** file and unzip it. Run extracted Setup.exe file.

The setup wizard window will appear.

| Virto Incoming E-Mail Feature for SharePoint                                                                 |               |  |  |  |  |  |
|----------------------------------------------------------------------------------------------------|---------------|--|--|--|--|--|
| Virto Incoming E-Mail Feature for SharePoint                                                                 | Virto         |  |  |  |  |  |
| Welcome to the Virto Incoming E-Mail Feature for SharePoint setup wizard                                     | Software      |  |  |  |  |  |
| This setup wizard will install and deploy Virto Incoming E-Mail Feature for SharePoint to your Shar<br>farm. | ePoint 2007   |  |  |  |  |  |
|                                                                                                    |               |  |  |  |  |  |
|                                                                                                    |               |  |  |  |  |  |
|                                                                                                    |               |  |  |  |  |  |
| www.virtosoftware.com                                                                                        | <u>A</u> bort |  |  |  |  |  |

Virto Incoming E-mail Feature wizard performs a system check prior to the installation. All the system checks must be completed successfully in order to proceed with the installation. After the checks have completed, click "Next".

| Syste                                   | m Check                                                                       | Virto    |
|-----------------------------------------|-------------------------------------------------------------------------------|----------|
| Checkin<br>from this                    | g if Virto Incoming E-Mail Feature for SharePoint can be installed<br>machine | Software |
| Ø                                       | Windows SharePoint Service 3.0 is installed.                                  |          |
| 0                                       | You have permission to install and deploy SharePoint solutions.               |          |
| 0                                       | The Windows SharePoint Services Administration service is started.            |          |
| 0                                       | The Windows SharePoint Services Timer service is started.                     |          |
| <ul> <li>Image: Construction</li> </ul> | Solution file found.                                                          |          |
|                                         | Virto Incoming E-Mail Feature for SharePoint is not installed.                |          |
|                                         |                                                                               |          |
|                                         |                                                                               |          |
| All ch                                  | ecks succeeded. Please click Next to proceed with the installation.           |          |
|                                         |                                                                               |          |
|                                         | Desview New                                                                   | About    |
| vww. virtos                             | oftware.com                                                                   |          |

Check "I accept the terms in the License Agreement" and click "Next".

| Site Collection Deployment Targets                                                                                                    | Virto    |
|----------------------------------------------------------------------------------------------------|----------|
| Please select one or more web applications / site collections                                                                                             | Software |
| Web Applications / Site Collections:                                                                                                    |          |
| Http://s4:17493/ (Shared Resource Provider) (2 site collections)                                                                                          |          |
| Here Inttp://secondection (SharePoint - 36952) [1 site collection]     Here Inttp://devmoss.virtosoftware.com:8004/ (SharePoint - 80) (1 site collection) |          |
|                                                                                                    |          |
|                                                                                                    |          |
|                                                                                                    |          |
|                                                                                                    |          |
|                                                                                                    |          |
|                                                                                                    |          |
|                                                                                                    |          |
|                                                                                                    |          |
| Please click the Next button to start the installation process.                                                                                           |          |
| Please click the Next button to start the installation process.                                                                                           |          |

Select the web application(s) where you want to install the product.

**Warning**: You must be logged in to the SharePoint server with a Site Collection Administrator account to automatically activate this feature.

| Virto Incoming E-Mail Feature for SharePoint                                                     |                   |
|--------------------------------------------------------------------------------------------------|-------------------|
| Site Collection Deployment Targets Please select one or more web applications / site collections | Virto<br>Softwave |
| Web Applications / Site Collections:                                                             |                   |
| Please click the Next button to start the installation process.           Previous         Next  | Abort             |

Then click "Next".

| rto Incoming E-Mair Feature for SharePoint                                  |         |
|-----------------------------------------------------------------------------|---------|
| Installing                                                                  | Virto   |
| Please wait while Virto Incoming E-Mail Feature for SharePoint is installed | SOLTWAY |
|                                                                             |         |
|                                                                             |         |
|                                                                             |         |
|                                                                             |         |
| Creating job for deploying the solution to all web applications.            |         |
|                                                                             |         |
|                                                                             |         |
|                                                                             |         |
|                                                                             |         |
|                                                                             |         |
| Previous                                                                    | Abort   |
| ww.virtosoftware.com                                                        |         |

Click "Close" to complete the installation.

| Virto Incoming E-Mail Feature for SharePoint                                                                       |                                |
|----------------------------------------------------------------------------------------------------|--------------------------------|
| Installation Successfully Completed                                                                                | <mark>Virto</mark><br>Softwave |
| Details:                                                                                                    |                                |
| SOLUTION DEPLOYMENT *****<br>S4 : http://devmoss.virtosoftware.com:8004/ : The solution was successfully deployed. | <u>_</u>                       |
| ***** FEATURE ACTIVATION ****                                                                                      |                                |
| http://devmoss.virtosoftware.com:8004 : 5841309a-b016-4895-adb6-7ac997d491e4                                       |                                |
|                                                                                                    |                                |
|                                                                                                    |                                |
|                                                                                                    |                                |
|                                                                                                    |                                |
|                                                                                                    | -                              |
|                                                                                                    |                                |
| www.virtosoftware.com                                                                                              | <u>C</u> lose                  |

#### **License Activation**

To see full instruction for successful activation of your component, please download "Virto License Manager" PDF instruction from <u>Downloads</u> section of our site or read it in <u>Wiki</u>.

#### **Upgrading Virto Incoming E-mail Feature for SharePoint**

If you already use Virto Incoming E-mail Feature for SharePoint and need to upgrade it to the latest version, download the.zip file from <u>http://www.virtosoftware.com</u>. Unzip the file and run setup.exe as it is described in the *Installing Virto Incoming E-mail Feature for SharePoint* section.

<u>Note</u>: it is highly recommended to exit License Manager before upgrading. If you need to use License Manager, run it after upgrading.

On the step 3 check the box "Upgrade" and click "Next".

*Note*: *if* you had activated the license while installing the previous Virto Incoming E-mail Feature for *SharePoint version, you do not need to activate it now.* 

#### **Uninstalling Virto Incoming E-mail Feature for SharePoint**

To uninstall the Add-On:

- 1. Double click the Setup.exe extracted from downloaded Virto.Incoming.EMail.X.X.zip file.
- 2. The program performs the system checks again. Once that has successfully completed, the program prompts you to Repair or Remove the solution. Select Remove, and click "Next".

Installation -> List Template (Optional) - > POP3 box creation and adjustment - > how it looks in the List (or in another place where the routing is organized to).

#### **Creating List for E-mail Collecting**

E-mail messages should be collected to a single place on a SharePoint site – a special list.

**Note**: Virto Incoming E-mail Feature for SharePoint enables to use a list of **any type** (including custom lists) for collecting e-mails.

So just create new list on the required SharePoint site.

9

|                                               |                                           |                             | 10                                                                  |             |              |              |   |
|-----------------------------------------------|-------------------------------------------|-----------------------------|---------------------------------------------------------------------|-------------|--------------|--------------|---|
| 🎁 Home                                        |                                           |                             |                                                                     |             |              |              |   |
| Home site Categories                          | Reports Search Tax                        | konomy Administration       |                                                                     |             |              | Site Actions | • |
|                                               | Home > All Site Content<br>All Site Conte | ent                         |                                                                     |             |              |              |   |
| View All Site Content                         | Create                                    |                             |                                                                     |             | View: 1      | Lists        | • |
| Documents                                     | Name                                      | Description                 |                                                                     | Items       | Last Modifie | ed           |   |
| <ul> <li>Word Document<br/>Library</li> </ul> | Lists                                     |                             |                                                                     |             |              |              |   |
| Lists                                         | Se Contacts                               | Create a con                | tacts list when you want to manage                                  | 2           | 7 days ago   |              |   |
| Contacts                                      |                                           | as customers                | or partners. You can share information                              | 00          |              |              |   |
| <ul> <li>List</li> </ul>                      |                                           | between you<br>Services-com | r contacts list and Windows SharePoir<br>patible contacts programs. | nt          |              |              |   |
| <ul> <li>Tasks for Designers</li> </ul>       | Content and Structur                      | e Reports Use the repo      | rts list to customize the queries that a                            | appear in 7 | 5 months ag  | go           |   |
| <ul> <li>TaskTest</li> </ul>                  |                                           | the Content                 | and Structure Tool views                                            |             |              |              |   |
| <ul> <li>Custom List</li> </ul>               | Draft Templates                           | Draft Templa                | tes                                                                 | 0           | 3 weeks ago  | 0            |   |

You can use special list template for e-mail messages collecting – **Virto Incoming Email List**. This template will appear in the list of available list templates after installation of Virto Incoming Email Feature.

| Home                |                                                                                                    |                                          |                                                                                          |                                                                                                    | My Site   My Links 🔻                                              |
|---------------------|----------------------------------------------------------------------------------------------------|------------------------------------------|------------------------------------------------------------------------------------------|----------------------------------------------------------------------------------------------------|-------------------------------------------------------------------|
| 🎁 Home              |                                                                                                    |                                          |                                                                                          |                                                                                                    |                                                                   |
| Home site Categorie | s Reports Search Taxon                                                                                                    | nomy Administration                      |                                                                                          |                                                                                                    | Site Actions •                                                    |
|                     | Home > Create<br>Create                                                                                                    | i <b>ng E-Mail List</b><br>g E-Mail List |                                                                                          |                                                                                                    |                                                                   |
|                     | Libraries                                                                                                    | Communications                           | Tracking                                                                                 | Custom Lists                                                                                                    | Web Pages                                                         |
|                     | Document Library                                                                                                    | Announcements                            | Links                                                                                    | B. Custern List                                                                                                    | Basic Page                                                        |
|                     | Form Library                                                                                                    | Contacts                                 | Calendar                                                                                 | Virto Incoming E-Mail List                                                                                                    | Web Part Page                                                     |
|                     | <ul> <li>Wiki Page Library</li> <li>Picture Library</li> <li>Translation Management<br/>Library</li> <li>Slide Library</li> <li>Report Library</li> </ul> | <ul> <li>Discussion Board</li> </ul>     | <ul> <li>Tasks</li> <li>Project Tasks</li> <li>Issue Tracking</li> <li>Survey</li> </ul> | <ul> <li>Custom List in Datasneet<br/>View</li> <li>Languages and<br/>Translators</li> <li>KPI List</li> <li>Import Spreadsheet</li> </ul> | <ul> <li>Sites and Workspaces</li> <li>Publishing Page</li> </ul> |

Note: Virto Incoming Email List template is not mandatory to use.

Created List will be used for email message collecting when the POP3 box is adjusted. See the next section.

Five fields will be created in the list automatically: EmailTo, EmailCc, EmailFrom, EmailSubject, EmailHtmlBody.

|                                               |                                       |                      | 11                                       |                          |                         |                 |
|-----------------------------------------------|---------------------------------------|----------------------|------------------------------------------|--------------------------|-------------------------|-----------------|
| <b>ﷺ</b> Home                                 |                                       |                      | All Sites                                | ~                        |                         | Advanced Search |
| Home site Categorie                           | Home > Incoming Email                 | Administration       |                                          |                          |                         | Site Actions *  |
| View All Site Content                         | List for incoming messages collecting | ng                   |                                          |                          |                         |                 |
| Documents                                     | New  Actions  Setting                 | s 🔻                  |                                          |                          | View: A                 | ll Items 🔹 🔹    |
| <ul> <li>Word Document<br/>Library</li> </ul> | Title E-Mail Sender                   | E-Mail To            | E-Mail Cc                                | E-Mail From E            | E-Mail Subject E-Mail I | Html Body       |
| Lists Contacts List                           | There are no items to show in this i  | view of the "Incomin | g Email <sup>®</sup> list. To create a n | new item, dick "New" abo | ve.                     |                 |
| <ul> <li>Tasks for Designers</li> </ul>       |                                       |                      |                                          |                          |                         |                 |

. .

If you are going to use another type of a list, these fields will be automatically added to this list when it is selected for e-mail collecting.

#### **Creating POP3 E-mail Box**

Before creating e-mail box, adjust domain from which e-mail messages will be taken.

Virto Incoming E-mail feature works does not support SMTP servers. Therefore, to collect messages from an e-mail server, you have to create at list one **E-mail box (POP3 Box)** or **IMAP Email box** (please see the next section to learn how to create IMAP E-mail box).

Go to "Site Actions - Site Settings - Modify All Site Settings".

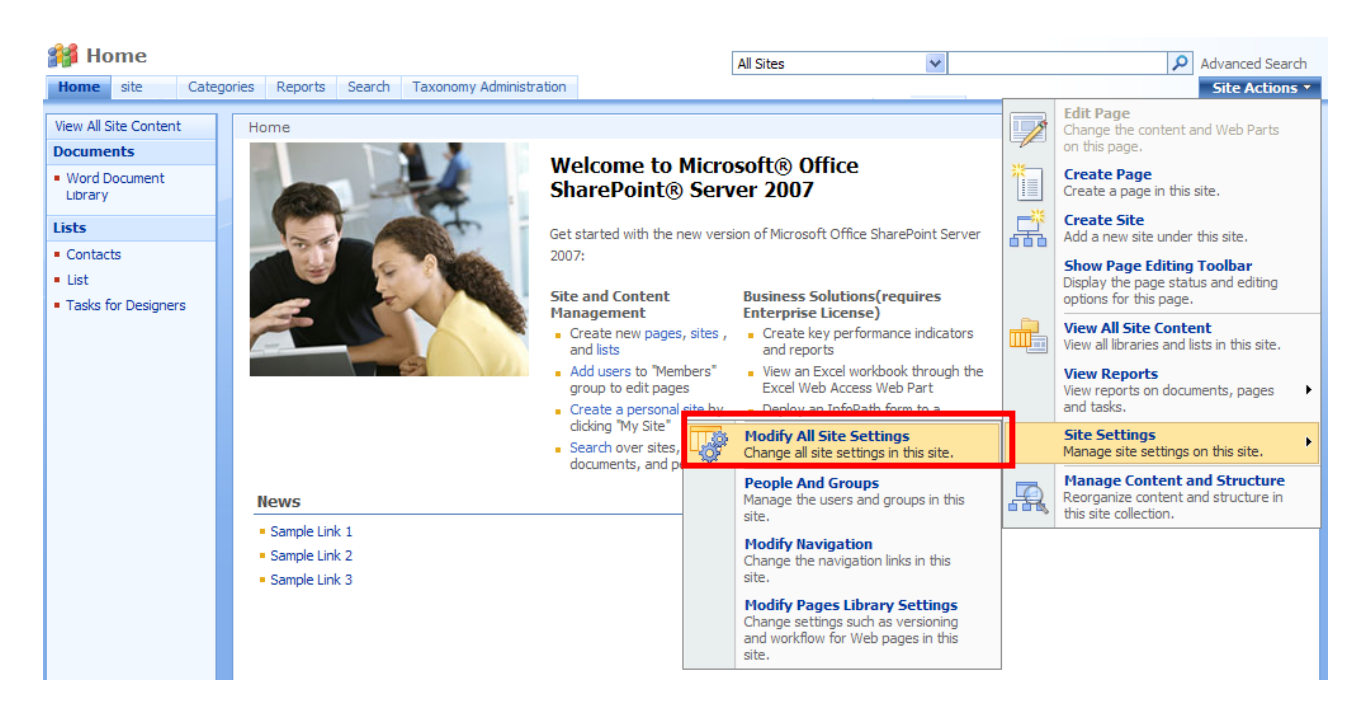

Now roll down and find "Virto Incoming Email Settings" in "Site Administration" block and click it.

| Home > Site Settings           |                                  |                                     |                                         |                                |
|--------------------------------|----------------------------------|-------------------------------------|-----------------------------------------|--------------------------------|
| Site Settings                  |                                  |                                     |                                         |                                |
| Site Information               |                                  |                                     |                                         |                                |
| Site URL:                      | http://devmoss.virtosoftware.com | n:8004/                             |                                         |                                |
| Mobile Site URL:               | http://devmoss.virtosoftware.com | n:8004/_layouts/mobile/default.aspx |                                         |                                |
| Version:                       | 12.0.0.6421                      |                                     |                                         |                                |
| Users and Permissions          | Look and Feel                    | Galleries                           | Site Administration                     | Site Collection Administrati   |
| People and groups              | Master page                      | Interactive approval templates      | Regional settings                       | Search settings                |
| Site collection administrators | Title, description, and icon     | Site content types                  | Site libraries and lists                | Search scopes                  |
| Advanced permissions           | Navigation                       | Site columns                        | Site usage reports                      | Search keywords                |
|                                | Page layouts and site templates  | Site templates                      | User alerts                             | Recycle bin                    |
|                                | Welcome page                     | List templates                      | RSS                                     | Site directory settings        |
|                                | Tree view                        | Web Parts                           | Search visibility                       | Site collection usage reports  |
|                                | Site theme                       | Workflows                           | Sites and workspaces                    | Site collection features       |
|                                | Reset to site definition         | Master pages and page layouts       | Site features                           | Site hierarchy                 |
|                                | Searchable columns               |                                     | Delete this site                        | Portal site connection         |
|                                |                                  |                                     | Related Links scope settings            | Site collection audit settings |
|                                |                                  |                                     | Site output cache                       | Audit log reports              |
|                                |                                  |                                     | Content and structure                   | Site collection policies       |
|                                |                                  |                                     | Content and structure logs              | Site collection output cache   |
|                                |                                  |                                     | Virto Active Directory Service Settings | Site collection cache profiles |
|                                |                                  |                                     | Virto Incoming E-Mail Settings          | Site collection object cache   |
|                                |                                  |                                     |                                         | Variations                     |
|                                |                                  |                                     |                                         | Variation labels               |
|                                |                                  |                                     |                                         | Variation logs                 |
|                                |                                  |                                     |                                         | II. Translatable columns       |

Use "Click here to add a new E-mail Box".

| 🎁 Home         |                                     |                                   |                           |               |                     |                |
|----------------|-------------------------------------|-----------------------------------|---------------------------|---------------|---------------------|----------------|
| Home site Cate | gories Reports Search               | Taxonomy Administra               | tion                      |               |                     | Site Actions • |
|                | Home > Site Settings > Virto Incomi | Virto Incoming E-N<br>ng E-Mail S | lail Settings<br>Settings |               |                     |                |
|                | List of available E-mai             | boxes                             |                           |               |                     |                |
|                | Use this page to manage B           | -mail boxes on this site          | 2.                        |               |                     |                |
|                | Name                                | Is Active                         | Connection Type           | Server Host   | Recent Activity     |                |
|                | zhukoo@gmail.com                    |                                   | POP3                      | pop.gmail.com | 2/2/2010 3:35:00 PM | ×              |
|                |                                     |                                   |                           |               |                     | ×              |
|                | Click here to add a new             | E-mail box                        |                           |               |                     |                |

Now fill out the fields on the "Creating POP3 Box" page.

- 1) Enter name for POP3 mail box. Check the box "Is Active" to make this E-mail box working.
- 2) Select "IMAP" connection type.
- 3) Enter server name, port, define type of secure connection, enter user name and password.
- 4) Define the frequency of e-mail checking (every 30 minutes, for instance).
- 5) Click "Check Settings" to validate the data you've entered.
- 6) Select a place to store e-mail messages a **list** (select required list in the dropdown) or **local disc** (type the path to a folder on your local disc).
- 7) Choose where **attachments** will be saved:
  - a. Do not save attachments
  - b. Save all attachments in root folder
  - c. Save all attachments in folder grouped by email subject
  - d. Save all attachments in folder grouped by email sender
  - e. Save all attachments in folder grouped by email file name
- 8) Click "Save" to save new e-mail box.

| ome > Site Settings > Virto Incoming E-Mail Settings > Creating E-mail Box<br>Creating E-mail Box                                                                                      |                                                                                                    |
|----------------------------------------------------------------------------------------------------|----------------------------------------------------------------------------------------------------|
| se this page to change the e-mail settings for this server. You can activate or diactivate incoming e-mail, specify conne                                                              | ction settings and configure the e-mail processing rules.                                                                                                    |
| General Information<br>Type a name for this E-mail box and select activity                                                                                                    | Name:<br>Main Email Box<br>Is Active                                                                                                    |
| Connection Settings                                                                                                    | Connection Type:<br>POP3<br>Server:<br>pop.gmail.com<br>Port:<br>25<br>Use Secure Connection:<br>SSL<br>User Name:<br>ozh@med.com<br>Password:<br>Check e-mail every 5 minutes<br>Check Settings                                                                                  |
| mail Processing<br>peofy incoming E-Mail processing rule.<br>ote: After receiving the E-Mail will be removed from the mail server. E-Mail fields will be added to<br>at automatically. | Store E-Mail To List List Name: Incoming Email      Save E-Mail To Local Disk Local disk path: For example: c:\inetpub\                                                                                                    |
| mail Attachments<br>pecify whether to group attachments in folders.<br>lote: This function is available for Document library only.                                                     | Group attachments in folders?<br>Do not save attachments<br>Save all attachments in root folder<br>Save all attachments in folder grouped by email subject<br>Save all attachments in folder grouped by email sender<br>Save all attachments in folder grouped by email file name |
|                                                                                                    | Save Cancel                                                                                                    |

*Note*: you can create any amount of POP3 Boxes. But pay attention to the fact that only **one** list (or folder) can be selected for each of POP3 Boxes.

**Note**: Five fields will be created in the list automatically: **EmailTo**, **EmailCc**, **EmailFrom**, **EmailSubject**, **EmailHtmlBody**.

New POP3 Box will appear in the list of available e-mail boxes.

| 🎁 Ho | ome                                |        |                                               |                   |                    |                               |     |                 |   |  |  |  |
|------|------------------------------------|--------|-----------------------------------------------|-------------------|--------------------|-------------------------------|-----|-----------------|---|--|--|--|
| Home | site                               | Catego | gories Reports Search Taxonomy Administration |                   |                    |                               |     |                 |   |  |  |  |
|      |                                    |        | Home > Site S<br>Virto In                     | ettings :<br>COMİ | Virto Incoming     | E-Mail Settings<br>I Settings |     |                 |   |  |  |  |
|      |                                    |        | List of availa                                | ble POP3          | boxes              |                               |     |                 |   |  |  |  |
|      |                                    |        | Use this page t                               | to manage         | POP3 boxes on this | s site.                       |     |                 |   |  |  |  |
|      |                                    | -      | Name                                          |                   | Is Active          | Pop3 Server H                 | ost | Recent Activity |   |  |  |  |
|      |                                    |        | Main Email Box                                |                   | $\checkmark$       | pop.gmail.com                 |     |                 | × |  |  |  |
|      | ■ Click here to add a new POP3 box |        |                                               |                   |                    |                               |     |                 |   |  |  |  |

If this e-mail box is active, e-mail messages sent to pointed e-mail address will be automatically processed and sent to defined list or folder. See the next section.

#### **Creating IMAP E-mail Box**

To create IMAP E-mail box, go to "Site Actions – Site Settings – Modify All Site Settings".

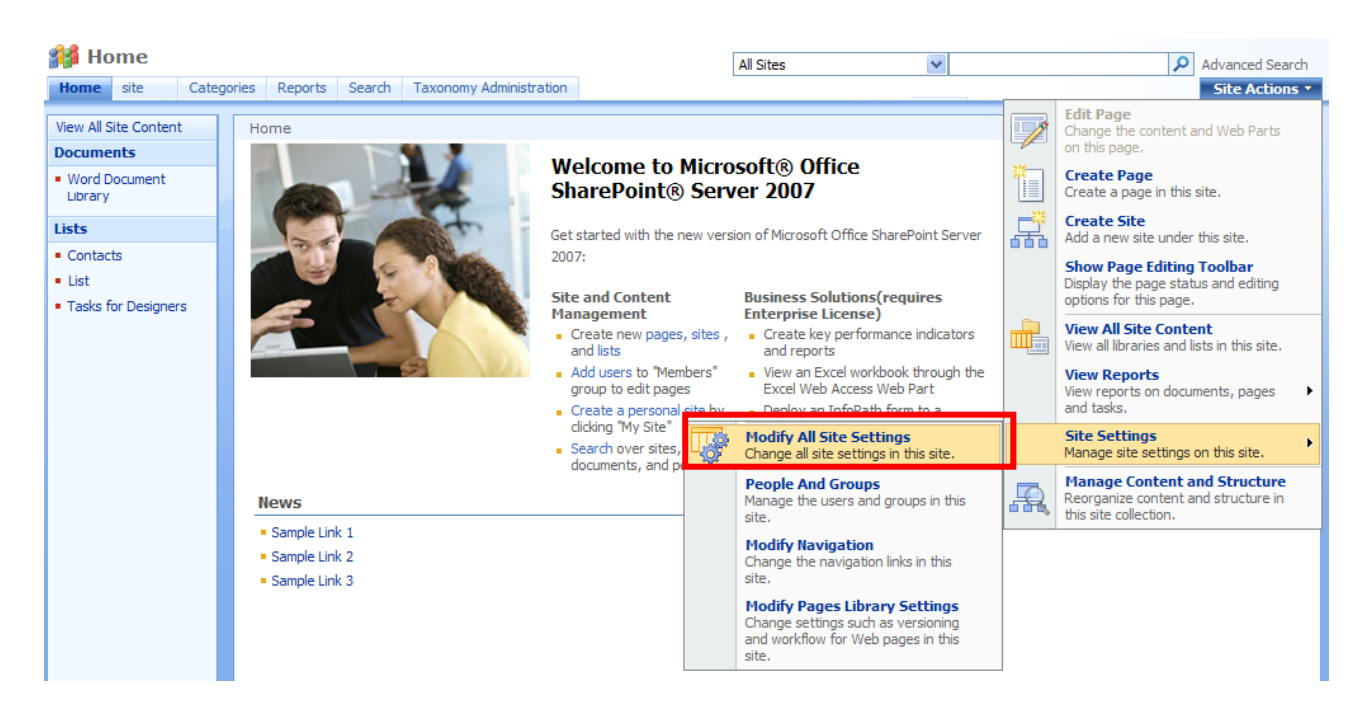

Now roll down and find "Virto Incoming Email Settings" in "Site Administration" block and click it.

| 🔰 Home          |                                       |                                  |                                     |                                         |                                |
|-----------------|---------------------------------------|----------------------------------|-------------------------------------|-----------------------------------------|--------------------------------|
| Home Categories | s Reports Search Taxonomy Adminis     | tration                          |                                     |                                         | Site Action                    |
|                 | Home > Site Settings<br>Site Settings |                                  |                                     |                                         |                                |
|                 | Site Information                      |                                  |                                     |                                         |                                |
|                 | Site URL:                             | http://devmoss.virtosoftware.com | n:8004/                             |                                         |                                |
|                 | Mobile Site URL:                      | http://devmoss.virtosoftware.com | n:8004/_layouts/mobile/default.aspx |                                         |                                |
|                 | Version:                              | 12.0.0.6421                      |                                     |                                         |                                |
|                 | Users and Permissions                 | Look and Feel                    | Galleries                           | Site Administration                     | Site Collection Administration |
|                 | People and groups                     | Master page                      | Interactive approval templates      | Regional settings                       | Search settings                |
|                 | Site collection administrators        | Title, description, and icon     | Site content types                  | Site libraries and lists                | Search scopes                  |
|                 | Advanced permissions                  | Navigation                       | Site columns                        | Site usage reports                      | Search keywords                |
|                 |                                       | Page layouts and site templates  | Site templates                      | User alerts                             | Recycle bin                    |
|                 |                                       | Welcome page                     | List templates                      | = RSS                                   | Site directory settings        |
|                 |                                       | Tree view                        | Web Parts                           | Search visibility                       | Site collection usage reports  |
|                 |                                       | Site theme                       | Workflows                           | Sites and workspaces                    | Site collection features       |
|                 |                                       | Reset to site definition         | Master pages and page layouts       | Site features                           | Site hierarchy                 |
|                 |                                       | Searchable columns               |                                     | Delete this site                        | Portal site connection         |
|                 |                                       |                                  |                                     | Related Links scope settings            | Site collection audit settings |
|                 |                                       |                                  |                                     | Site output cache                       | Audit log reports              |
|                 |                                       |                                  |                                     | Content and structure                   | Site collection policies       |
|                 |                                       |                                  |                                     | Content and structure logs              | Site collection output cache   |
|                 |                                       |                                  |                                     | Virto Active Directory Service Settings | Site collection cache profiles |
|                 |                                       |                                  |                                     | Virto Incoming E-Mail Settings          | Site collection object cache   |
|                 |                                       |                                  |                                     |                                         | Variations                     |
|                 |                                       |                                  |                                     |                                         | Variation labels               |
|                 |                                       |                                  |                                     |                                         | Variation logs                 |
|                 |                                       |                                  |                                     |                                         | Translatable columns           |

Use "Click here to add a new E-mail Box".

14

| me site Categ | ories Reports Search                    | Taxonomy Administra               | tion                      |               |                     | Site Action |
|---------------|-----------------------------------------|-----------------------------------|---------------------------|---------------|---------------------|-------------|
|               | Home > Site Settings ><br>Virto Incomir | Virto Incoming E-N<br>ng E-Mail S | lail Settings<br>Settings |               |                     |             |
|               | List of available E-mail                | <b>I boxes</b>                    | -                         |               |                     |             |
|               | Name                                    | Is Active                         | Connection Type           | Server Host   | Recent Activity     |             |
|               | zhukoo@gmail.com                        |                                   | POP3                      | pop.gmail.com | 2/2/2010 3:35:00 PM | ×           |
|               |                                         |                                   |                           |               |                     | ×           |
|               | Click here to add a new l               | E-mail box                        |                           |               |                     |             |

Now fill out the fields on the "Creating E-mail Box" page.

- 1) Enter name for IMAP mail box. Check the box "Is Active" to make this E-mail box working.
- 2) Select "IMAP" connection type.
- 3) Enter server name, port, define type of secure connection, enter user name and password.
- 4) Define the frequency of e-mail checking (every 30 minutes, for instance).
- 5) Click "Check Settings" to validate the data you've entered.
- 6) Check the box "Active IMAP Subscriptions" and select IMAP folders to collect e-mail messages from. Click "Load IMAP folders" if there are no required ones displayed.
- 7) Select a place to store e-mail messages a **list** (select required list in the dropdown) or **local disc** (type the path to a folder on your local disc).
- 8) Choose where **attachments** will be saved:
  - a. Do not save attachments
  - b. Save all attachments in root folder
  - c. Save all attachments in folder grouped by email subject
  - d. Save all attachments in folder grouped by email sender
  - e. Save all attachments in folder grouped by email file name
- 9) Click "Save" to save new e-mail box.

| Home > Site Settings > Virto Incoming E-Mail Settings > Creating E-mail Box Creating E-mail Box                                                                                     |                                                                                                    |  |  |  |  |  |  |
|----------------------------------------------------------------------------------------------------|----------------------------------------------------------------------------------------------------|--|--|--|--|--|--|
| Use this page to change the e-mail settings for this server. You can activate or diactivate incoming e-mail, specify connection settings and configure the e-mail processing rules. |                                                                                                    |  |  |  |  |  |  |
| General Information<br>Type a name for this E-mail box and select activity                                                                                                    | Name:<br>Imap Email Box<br>Is Active                                                                                                    |  |  |  |  |  |  |
| Connection Settings<br>Specify connection settings for E-mail server. Press 'Check Settings' button to check parameters.                                                            | Connection Type:<br>IMAP  Server:<br>imap.gmail.com<br>Port:<br>993<br>Use Secure Connection:<br>SSL  V<br>User Name:<br>ozh@med.com<br>Password:<br>Check e-mail every 5 minutes<br>Check Settings |  |  |  |  |  |  |

|                                                                                                    | 16                                                                                                    |
|----------------------------------------------------------------------------------------------------|----------------------------------------------------------------------------------------------------|
| IMAP Subscriptions<br>Select the IMAP folder from which you want to receive new messages. Click 'Load IMAP folder'<br>button to get all availabel IMAP folders. Enable the corresponding checkbox to add a folder to the<br>subscribed list.<br>Note: You should select at least the Inbox folder. | Active IMAP Subscriptions:  Load IMAP folders                                                                                                    |
| Email Processing<br>Specify incoming E-Mail processing rule.<br>Note: After receiving the E-Mail will be removed from the mail server. E-Mail fields will be added to<br>list automatically.                                                                                                    | Store E-Mail To List List Name: Incoming Email      Save E-Mail To Local Disk Local disk path: For example: c:\inetpub\                                                                                                    |
| Email Attachments<br>Specify whether to group attachments in folders.<br>Note: This function is available for Document library only.                                                                                                    | Group attachments in folders?<br>Do not save attachments<br>Save all attachments in root folder<br>Save all attachments in folder grouped by email subject<br>Save all attachments in folder grouped by email sender<br>Save all attachments in folder grouped by email file name |
|                                                                                                    | Save Cancel                                                                                                    |

*Note*: you can create any amount of IMAP Boxes. But pay attention to the fact that only **one** list (or folder) can be selected for each of Boxes.

**Note**: Five fields will be created in the list automatically: **EmailTo**, **EmailCc**, **EmailFrom**, **EmailSubject**, **EmailHtmlBody**.

New IMAP Box will appear in the list of available e-mail boxes.

| 🎁 Ho | me   |        |                         |                     |                                       |                      |                  |               |                     |                |
|------|------|--------|-------------------------|---------------------|---------------------------------------|----------------------|------------------|---------------|---------------------|----------------|
| Home | site | Catego | ries Reports            | Search              | Taxonomy Admir                        | istration            |                  |               |                     | Site Actions • |
|      |      |        | Home > Site<br>Virto II | Settings :<br>ICOMI | Nirto Incoming                        | E-Mail Seti<br>Setti | <sup>tings</sup> |               |                     |                |
|      |      |        | List of avai            | lable E-ma          | <b>il boxes</b><br>E-mail boxes on th | ic cite              |                  |               |                     |                |
|      |      |        | Name                    | to manage           | Is Active                             | Connect              | ion Type         | Server Host   | Recent Activity     |                |
|      |      |        | IMAP E-mail E           | lox                 | <b>V</b>                              | IMAP                 |                  | pop.gmail.com | 2/2/2010 3:35:00 PM | ×              |
|      |      |        | Click here t            | o add a new         | E-mail box                            |                      |                  |               |                     |                |

If this e-mail box is active, e-mail messages sent to pointed e-mail address will be automatically processed and sent to defined list or folder. See the next section.

#### **E-mail Processing**

All the messages sent to mentioned email box, will be collected from the e-mail server, placed to E-mail E-mail box created on the SharePoint site and then placed to a corresponding list or folder.

Go to the list you selected for collecting e-mail message (**Incoming Email** list in this case). You will see email messages divided into five fields.

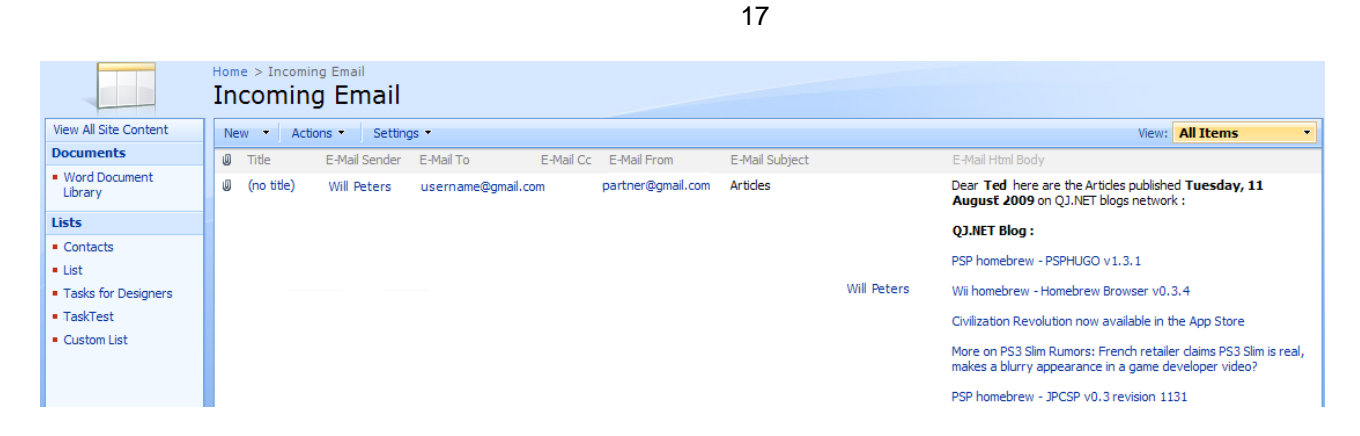

You can see original e-mail format (.eml) in the E-mail HTML Body field.

|                                                                                                    | Home > Incomi<br>Incomin | ng Email<br>g Email |               |           |                   |                |             |                                                                                                    |
|----------------------------------------------------------------------------------------------------|--------------------------|---------------------|---------------|-----------|-------------------|----------------|-------------|----------------------------------------------------------------------------------------------------|
| View All Site Content                                                                                          | New • Act                | ions • Setting      | js •          |           |                   |                |             | View: All Items                                                                                                    |
| Documents                                                                                                    | Ø Title                  | E-Mail Sender       | E-Mail To     | E-Mail Cc | E-Mail From       | E-Mail Subject |             | E-Mail Html Body                                                                                                    |
| <ul> <li>Word Document<br/>Library</li> </ul>                                                                  | 0 (no title)             | Will Peters         | username@gmai | l.com     | partner@gmail.com | Articles       |             | Dear Ted here are the Articles published Tuesday, 11<br>August 2009 on QJ.NET blogs network :                                                                                                    |
| Lists                                                                                                    | -                        |                     |               |           |                   |                |             | QJ.NET Blog :                                                                                                    |
| <ul> <li>Contacts</li> <li>List</li> <li>Tasks for Designers</li> <li>TaskTest</li> <li>Custom List</li> </ul> |                          |                     |               |           |                   |                | Will Peters | PSP homebrew - PSPHUGO v1.3.1<br>Wi homebrew - Homebrew Browser v0.3.4<br>Civilization Revolution now available in the App Store<br>More on PS3 Slim Rumors: French retailer daims PS3 Slim is real,<br>makes a blurry appearance in a game developer video?<br>PSP homebrew - JPCSP v0.3 revision 1131 |

To view e-mail attachments, click "View Item".

|                                             |       | ł        | Home > Incomin | g Email<br>g Email |                   |           |                   |                |             |                                                                                            |             |
|---------------------------------------------|-------|----------|----------------|--------------------|-------------------|-----------|-------------------|----------------|-------------|--------------------------------------------------------------------------------------------|-------------|
| View All Site Cor                           | ntent |          | New - Acti     | ons • Settin       | js 🔹              |           |                   |                |             | View: All Items                                                                            | •           |
| Documents                                   |       |          | 0 Title        | E-Mail Sender      | E-Mail To         | E-Mail Cc | E-Mail From       | E-Mail Subject |             | E-Mail Html Body                                                                           |             |
| <ul> <li>Word Docume<br/>Library</li> </ul> | nt    |          | 0 (no title) 💌 | Will Peters        | username@gmail.co | m         | partner@gmail.com | Articles       |             | Dear Ted here are the Articles published Tuesday,<br>August 2009 on QJ.NET blogs network : | 11          |
| Lists                                       |       | View It  | em             |                    |                   |           |                   |                |             | 01 NET Blog -                                                                              |             |
| <ul> <li>Contacts</li> </ul>                | ->    | Edit Ite | em             |                    |                   |           |                   |                |             | Quine i biog i                                                                             |             |
| • List                                      | ٩.    | Manag    | e Permissions  |                    |                   |           |                   |                |             | PSP homebrew - PSPHUGO v1.3.1                                                              |             |
| <ul> <li>Tasks for Desi</li> </ul>          | ×     | Delete   | Item           | _                  |                   |           |                   |                | Will Peters | Wii homebrew - Homebrew Browser v0.3.4                                                     |             |
| <ul> <li>TaskTest</li> </ul>                | N     | Version  | n History      |                    |                   |           |                   |                |             | Civilization Revolution now available in the App Store                                     |             |
| Custom List                                 |       | Alert M  | le             |                    |                   |           |                   |                |             | More on BC2 Clim Dumoral French retailer daims BC2 S                                       | lim is real |
|                                             |       |          |                |                    |                   |           |                   |                |             | makes a blurry appearance in a game developer video                                        | ?<br>?      |
|                                             |       |          |                |                    |                   |           |                   |                |             | PSP homebrew - IPCSP v0.3 revision 1131                                                    |             |

Links on all the attachments will be displayed. Use them to view attachments.

| 🎁 Home               |                                               |                        |                                                       |                      |               |                 |              |            |
|----------------------|-----------------------------------------------|------------------------|-------------------------------------------------------|----------------------|---------------|-----------------|--------------|------------|
| Home site Categories | Reports                                       | Search                 | Taxonomy Administration                               |                      |               |                 |              |            |
|                      | Home > Inco<br>Incomi                         | ing E                  | mail > (no title)<br>Email: (no tit                   | e)                   |               |                 |              |            |
|                      |                                               |                        |                                                       |                      |               |                 |              | Close      |
|                      | New Ite                                       | m   🗊                  | Edit Item   🗙 Delete I                                | :em   🐴              | Manage Permis | sions   Alert M | e   🚯 Versio | on History |
|                      | Title                                         |                        |                                                       |                      |               |                 |              |            |
|                      | Attachmer                                     | nts                    | Original Email.e                                      | nl                   |               |                 |              |            |
|                      | Version: 1.0<br>Created from<br>Last modified | e-mail at<br>at 11/13/ | 11/13/2009 3:13 PM by Sy:<br>2009 3:13 PM by System A | tem Account<br>count | :             |                 |              | Close      |
|                      | 1                                             |                        |                                                       |                      |               |                 |              |            |

This way you can organize e-mail routing and collect e-mail messages from different email boxes to special lists and folders on your SharePoint site.

## **Version Release History**

| Release<br>Date | Version  | Description                                                                          |
|-----------------|----------|--------------------------------------------------------------------------------------|
| 09/06/2013      | v. 3.0.0 | Added new license manager                                                            |
| 01/02/2012      | v. 2.5.0 | Added "Email Attachments" settings. Specify whether to group attachments in folders. |
| 04/27/2010      | v. 2.0.0 | Added IMAP protocol.                                                                 |
|                 |          | Added saving to Discussion Board.                                                    |
| 12/09/2009      | v. 1.1.0 | Frequency of e-mail box checking is added to e-mail box settings.                    |
| 11/20/2009      | v. 1.0.0 | First Release                                                                        |

19